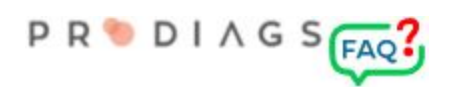

# Lisää uusia käyttäjiä CSV taulusta

Tämä toiminto on tarkoitettu uusien käyttäjien lisäämiseen ulkoisen CSV taulun avulla.

Huomioitavaa:

- Toiminto on käytössä vain Admin roolilla.
- CSV importtina voi lisätä vain käyttäjä rooleja (ei opettajia tai pääkäyttäjiä).
- Kaikille samaan aikaan importatuille käyttäjille tulee sama lisenssin voimassaolo aika.
- Toiminto vaatii huolellisuutta ja suositeltavaa on että se suoritetaan vakaalla internetyhteydellä.

### Alkuvalmistelu

Importtaus on suositeltavaa tehdä yksi työryhmä kerralla, silloin uudet käyttäjät voidaan automaattisesti linkittää siihen ilman erillistä hallintaa.

Jos sopivaa työryhmää ei ole valmiina, luo sen ensin: YLLÄPITO => Lisää tai muokkaa työryhmiä => Lisää uusi.

Kerralla on mahdollista importata 200 käyttäjää.

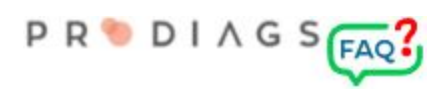

### CSV -file

#### Tärkeää!

Varmista että editori jolla teet CSV tiedoston käyttää UTF-8 merkistökoodausta.

Tarkoitukseen soveltuva editori on esim. Google Sheets.

| JA | A           | В          | С         | D     | E        | F     | G            | н          |  |
|----|-------------|------------|-----------|-------|----------|-------|--------------|------------|--|
| 1  | External ID | First Name | Last Name | Email | Language | Title | Organization | Occupation |  |
| 2  |             |            |           |       |          |       |              |            |  |
| 3  |             |            |           |       |          |       |              |            |  |
| 4  |             |            |           |       |          |       |              |            |  |
| 5  |             |            |           |       |          |       |              |            |  |
| 6  |             |            |           |       |          |       |              |            |  |

- Sarake A
  - External ID on tarkoitettu avaimeksi jolla käyttäjän tiedot on myöhemmin mahdollista arkistoida ulkopuoliseen järjestelmään. Käyttäjä näkee tiedon omissa asetuksissa, mutta ei pysty sitä muokkaamaan.
- Sarake B ja Sarake C (mandatory)
  - Käyttäjän nimi. Käyttäjä itse ei pysty muokkamaan.
  - Käytetään mm. raporteissa ja todistuksissa
- Sarake D (mandatory)
  - Käyttäjätunnuksena käytettävä sähköpostiosoite.
  - Aktivointilinkki lähetetään tähän sähköpostiin.
  - Käyttäjätunnusta ei voi myöhemmin muuttaa!
- Sarake E (mandatory)
  - Käyttöliittymän kieli.
  - Aktivointi sähköposti lähtee ko. kielellä.
  - Käytetään 2 merkkistä ISO 639-1 formaattia
    - EN, DE, FI, SV, EE, AR
    - Jos kieltä ei tunnisteta oletuskieli on englanti
  - Käyttäjä voi myöhemmin itse vaihtaa kielen omista asetuksista
- Sarake F
  - Titteli:
    - MS, MRS, MS
- Sarake G
  - Organisaatio
- Sarake H
  - Tehtävänimike

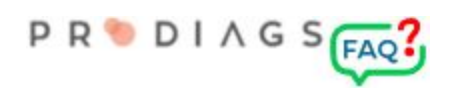

## Vaihe 1 - Lataus ja muokkaus

Lataa CSV tiedosto omalta koneelta palvelimelle.

Esikatselussa voit tarvittaessa vaihtaa erotinta ja tehdä pieniä korjauksia.

Suuremmat muutokset on helpointa tehdä omalla tietokoneella ja ladata tiedosto uudelleen palvelimelle.

### Vaihe 2 - Esikatselu ja tarkastus

| External ID | First Name | Last Name | Email                        | Language | Title | Organization | Occupation |
|-------------|------------|-----------|------------------------------|----------|-------|--------------|------------|
| D           | Rolo       | Russell   | rolo.russell@domain.com      | EN       |       |              |            |
| Ď           | Elihu      | Albertson | elihu.albertson@domain.com   | EN       |       |              |            |
| D           | Zack       | Colt      | zack.colt@ domain.com        | EN       |       |              |            |
| D           | Maris      | Wayne     | maris.wayne@domain.com       | EN       |       |              |            |
| Ď           | Keegan     | Norman    | keegan.norman@domain.com     | EN       |       |              |            |
| D           | Bethanie   | Sinclair  | bethanie.sinclair@domain.com | EN       |       |              |            |
| D           | Lallie     | Perkins   | lallie.perkins@domain.com    | EN       |       |              |            |
| <u>ס</u>    | Harland    | Hendry    | harland.hendry@domain.com    | EN       |       |              |            |
| Ď           | Fredric    | Rennold   | fredric.rennold@domain.com   | EN       |       |              |            |
| D           | Sage       | Hyland    | sage.hyland@domain.com       | EN       |       |              |            |

Check the Values in the Preview

Esikatselussa tehdään muotoilun ohjelmallinen tarkastus.

Punaisella värillä ilmaistaan kriittiset virheet jotka estävät importtaukset. Näitä ovat esim. välilyönti sähköpostiosoitteessa.

Keltaisella korostetaan tyhjäksi jääneet kentät tai poikkeavia merkkejä sisältävät tiedot. Keltaiset eivät kuitenkaan estä importtausta.

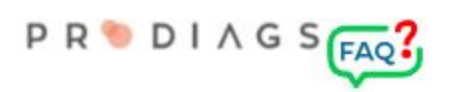

## Vaihe 3 - Lisenssiaika ja työryhmäliitos

| Expiry Date | 02.08.2021      |         |           |          |           |           |
|-------------|-----------------|---------|-----------|----------|-----------|-----------|
| Team Exp    | perts 🔻         |         |           |          |           |           |
| Send Ac     | count Activatio | n Email | to User c | on the S | tart Date | of Licens |

Tarkastuksen jälkeen määritä käyttäjän roolin voimassa-olon aika ja työryhmä. Asetukset on yhteisiä kaikille samassa erässä importatuille.

Kun aktivointi emailin lähetys on valittuna:

- Jos aloituspäivä on tämä päivä, lähettää palvelin aktivointisähköposti max. 15 min viiveellä.
- Jos aloituspäivä on myöhempi lähetetään aktivointisähköposti vuorokauden vaihtuessa.

Jos et vielä tiedä koska haluat aktivoinnin lähettää, niin jätä toiminto valitsematta ja suorita lähetys manuaalisesti toiminnolla YLLÄPITO => Lähetä tunnuksen aktivointilinkki käyttäjälle tai työryhmälle